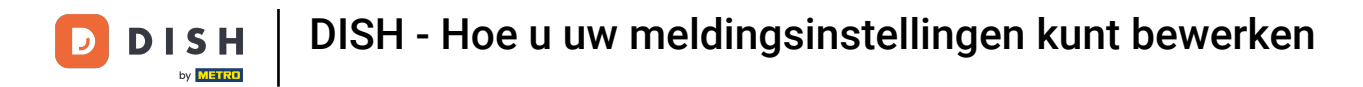

Welkom bij uw dish.co dashboard . In deze tutorial laten we u zien hoe u uw notificatie-instellingen beheert.

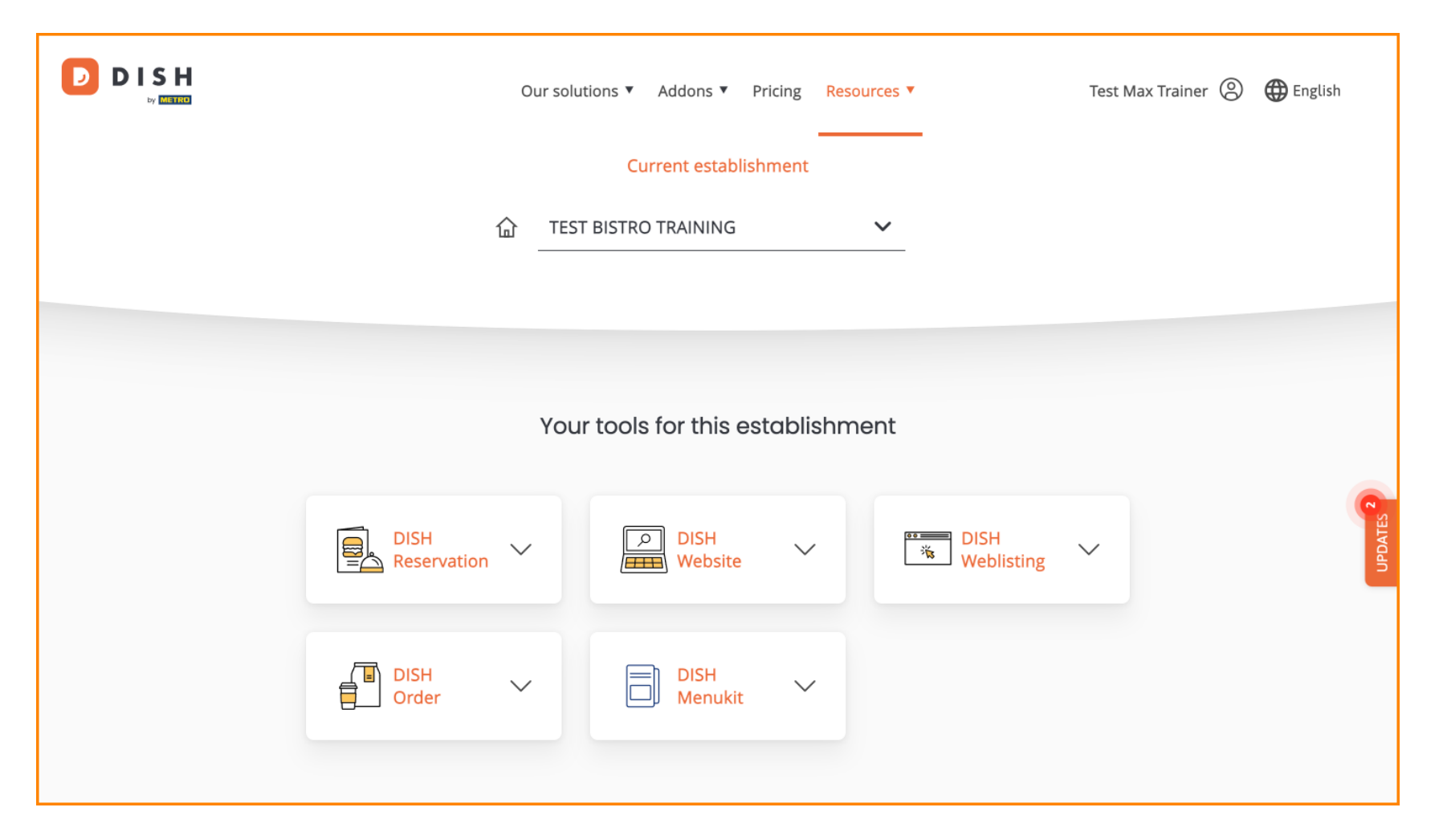

DISH - Hoe u uw meldingsinstellingen kunt bewerken

## Klik eerst op uw profiel .

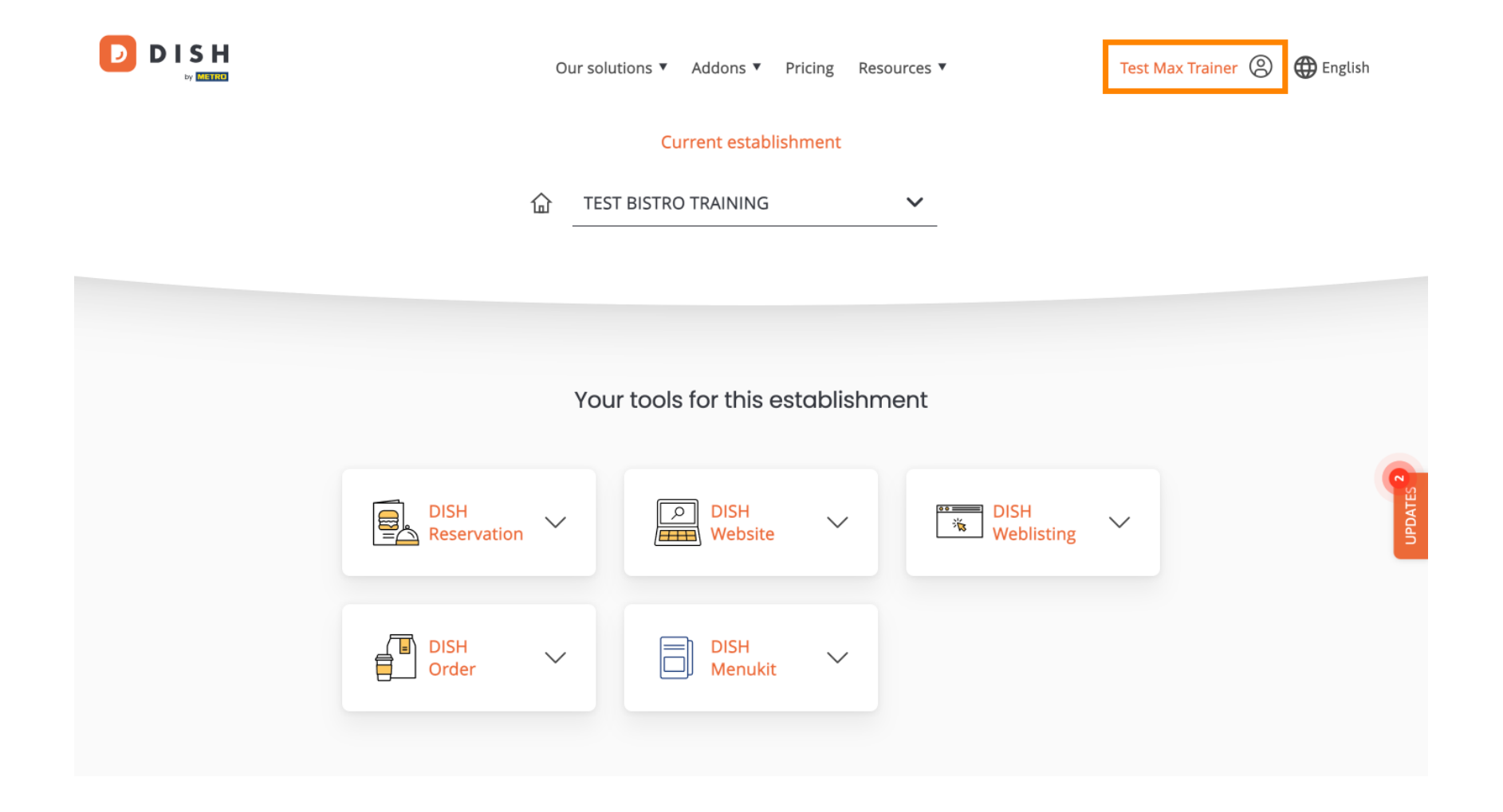

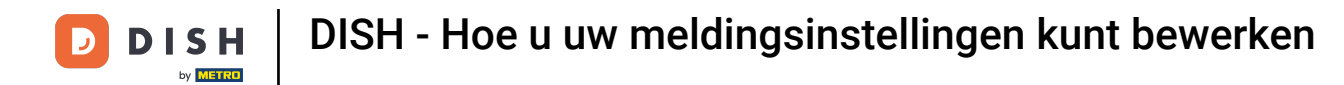

Selecteer vervolgens Account en instellingen .

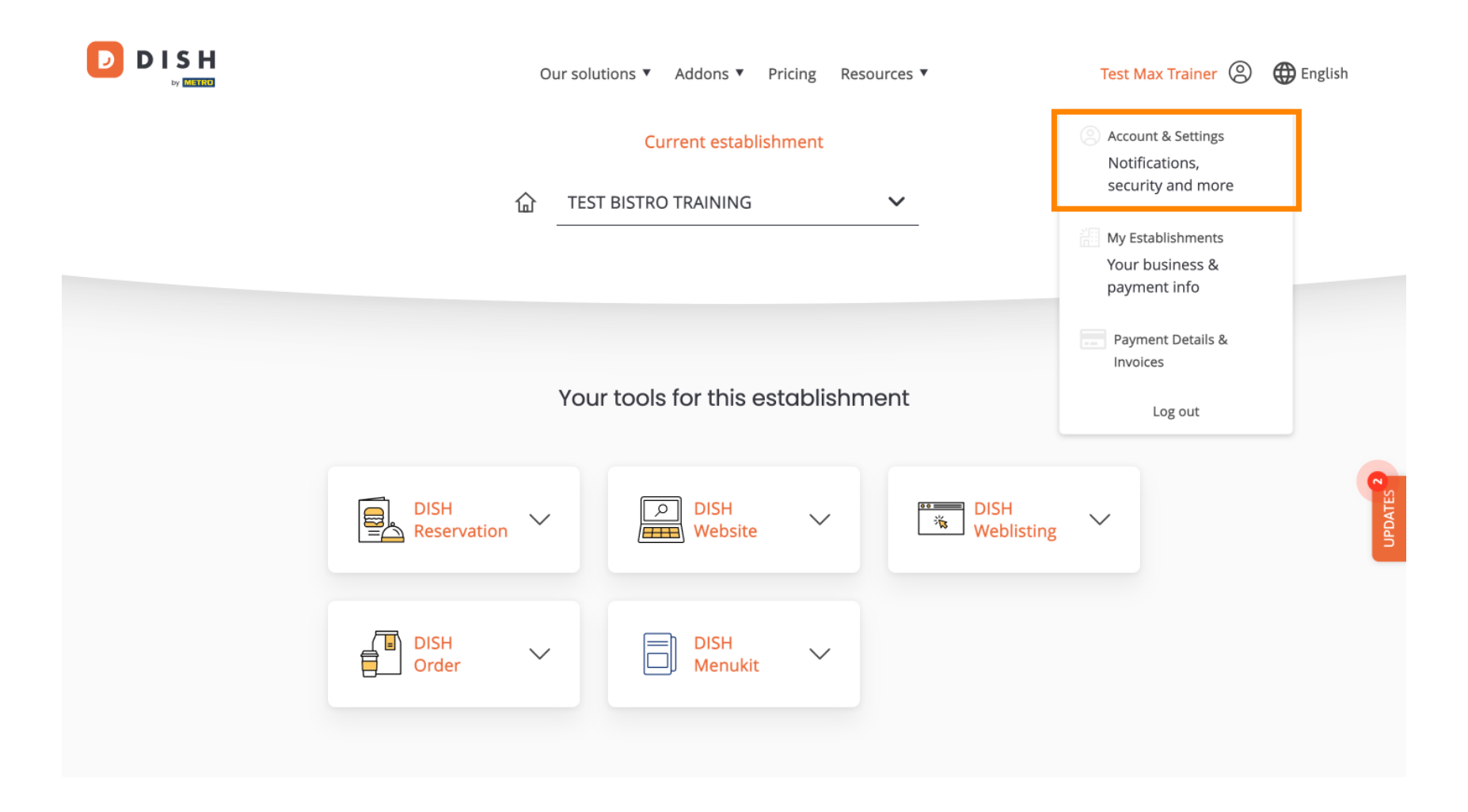

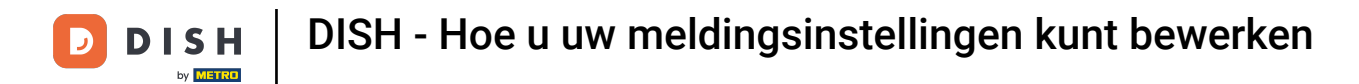

U bevindt zich nu in de instellingen voor uw account. Scroll naar beneden om de meldingsinstellingen te bekijken.

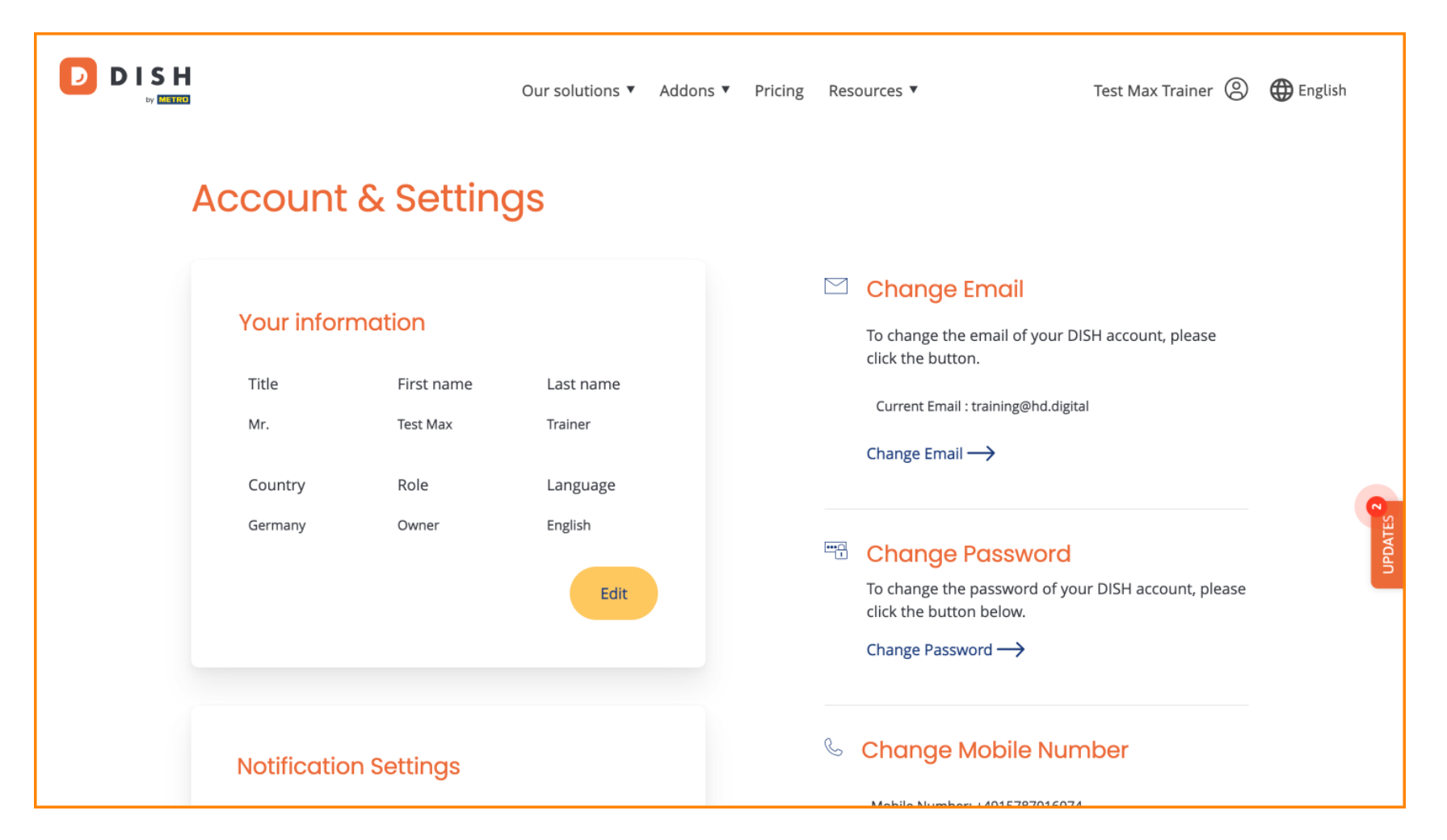

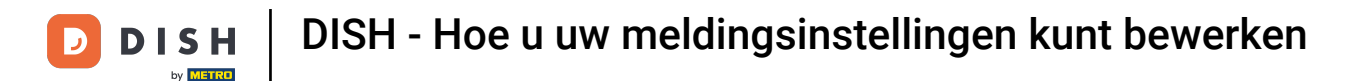

Uw meldingsinstellingen kunnen worden aangepast met behulp van de perspectiefschakelaars. Klik er gewoon op om ze te activeren. Let op: De wijzigingen worden automatisch opgeslagen.

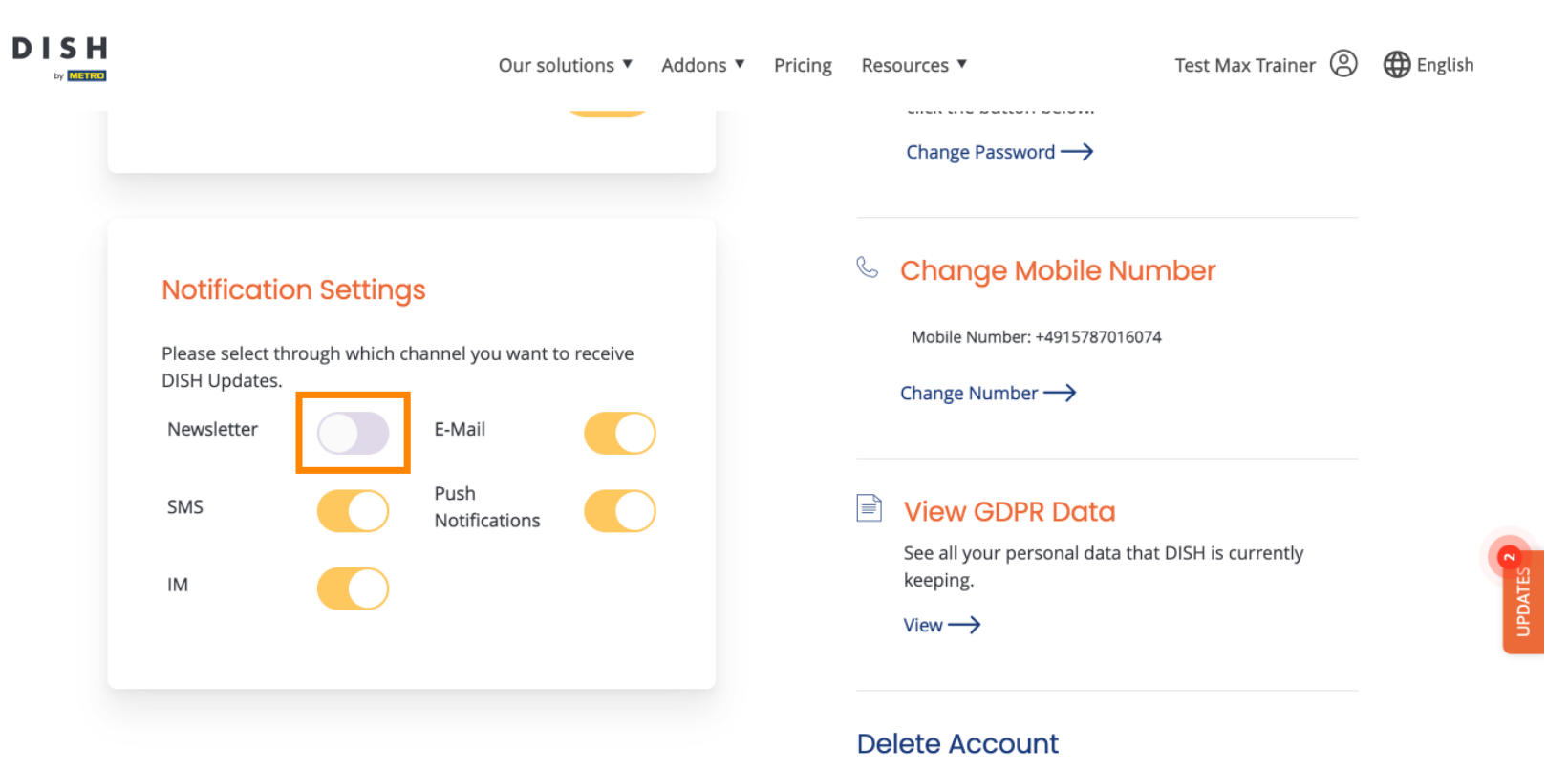

Please be aware that this action is irreversible.

Delete Account ightarrow

**DISH** - Hoe u uw meldingsinstellingen kunt bewerken

• Of om ze te deactiveren.

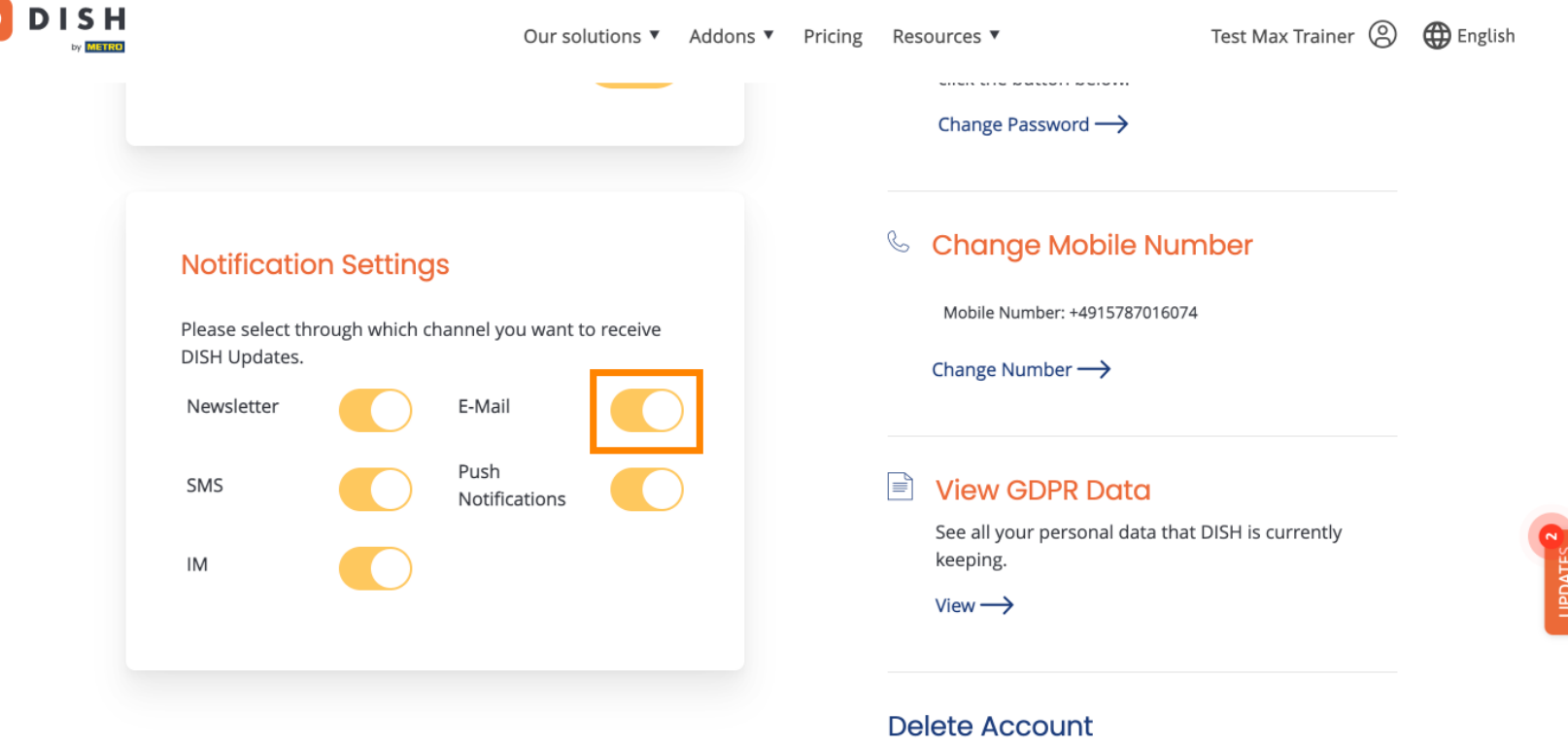

Please be aware that this action is irreversible.

Delete Account ightarrow

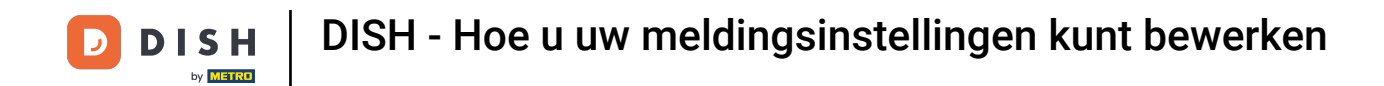

• Wanneer u een notificatieoptie deactiveert, wordt u op de hoogte gesteld van de wijzigingen. Om de wijzigingen toe te passen, klikt u op Bevestigen .

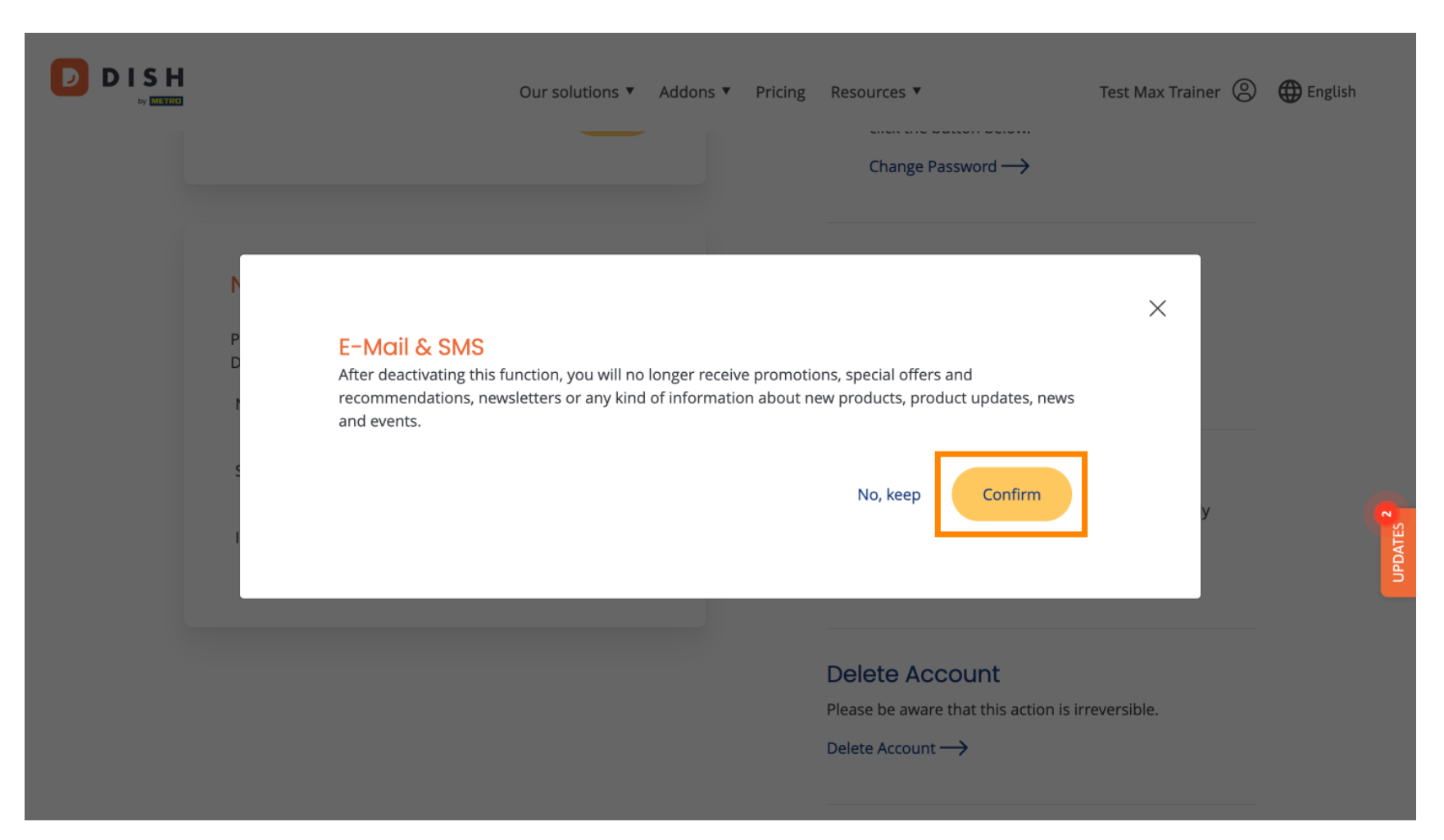

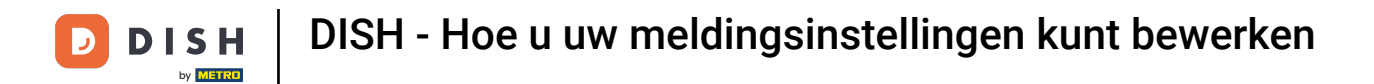

## Als u besluit de meldingsoptie te behouden, klikt u op Nee, behouden .

|                                                                      | Our solutions ▼ Addons ▼ Pric                                                                                | ing Resources ▼                                                                                                    | Test Max Trainer 🛞    | H English |
|----------------------------------------------------------------------|----------------------------------------------------------------------------------------------------|----------------------------------------------------------------------------------------------------|-----------------------|-----------|
| P E-Mail & SN<br>After deactivating<br>recommendation<br>and events. | <b>AS</b><br>this function, you will no longer receive pror<br>s, newsletters or any kind of information abo | notions, special offers and<br>but new products, product updates, news<br>No, keep Confirm<br>Delete Account<br>Please be aware that this action is in<br>Delete Account — | ×<br>y<br>reversible. | UPDATES   |

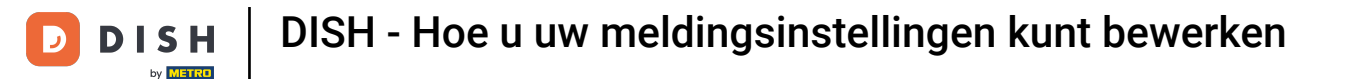

## Dat is alles. Je hebt de tutorial voltooid en weet nu hoe je je notificatie-instellingen beheert.

|  |                                                                                                   | Our so                          | lutions 🔻                       | Addons 🔻 | Pricing | Reso   | urces 🔻                                                             | Test Max Trainer 🔘  | 🕀 English |
|--|---------------------------------------------------------------------------------------------------|---------------------------------|---------------------------------|----------|---------|--------|---------------------------------------------------------------------|---------------------|-----------|
|  |                                                                                                   |                                 |                                 |          |         |        | Change Password $\rightarrow$                                       |                     |           |
|  | Notification Settings<br>Please select through which channel you want to receive<br>DISH Updates. |                                 |                                 |          |         | ۵ (    | Change Mobile Number Mobile Number: +4915787016074 Change Number -> |                     |           |
|  | Newsletter SMS                                                                                    | E-Mail<br>Push<br>Notifications | E-Mail<br>Push<br>Notifications |          |         |        | View GDPR Data                                                      | t DISH is currently |           |
|  | IM                                                                                                | )                               |                                 |          |         |        | keeping.<br>√iew →                                                  |                     |           |
|  |                                                                                                   |                                 |                                 |          |         | Dele   | ete Account                                                         |                     |           |
|  |                                                                                                   |                                 |                                 |          |         | Please | e be aware that this action is ir                                   | reversible.         |           |

Delete Account  $\rightarrow$ 

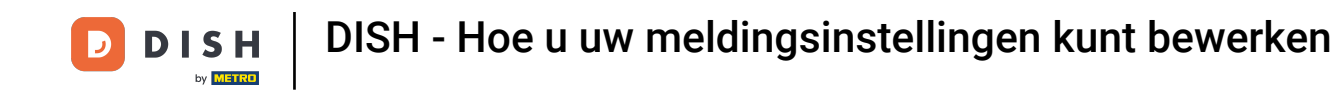

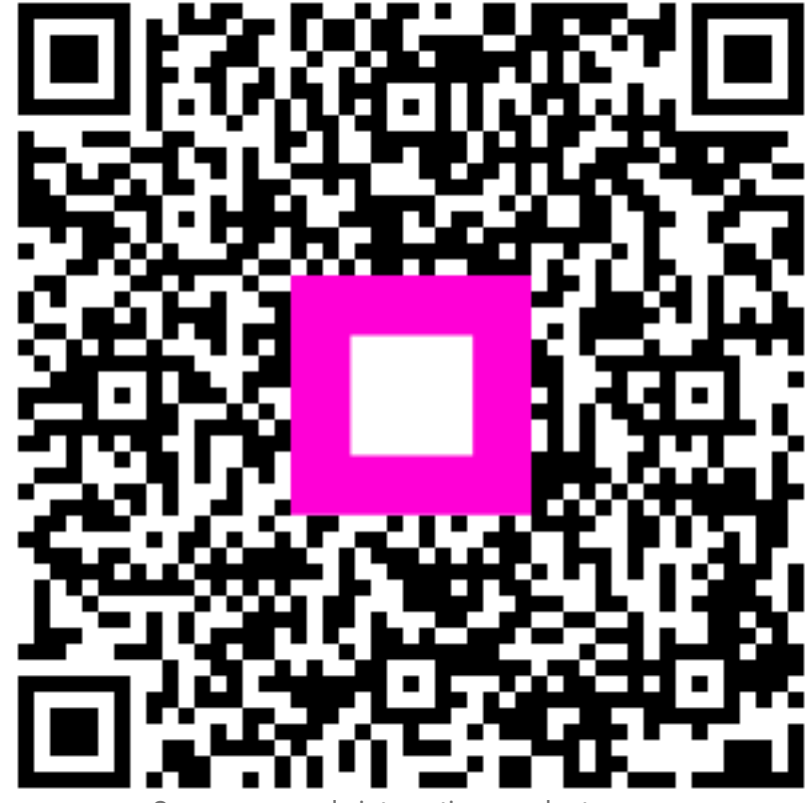

Scan om naar de interactieve speler te gaan